ENGLISH-RUSSIAN, RUSSIAN-ENGLISH ELECTRONIC DICTIONARY АНГЛО-РУССКИЙ, РУССКО-АНГЛИЙСКИЙ ЭЛЕКТРОННЫЙ СЛОВАРЬ

> модель АТ-1070 модель АТ-1070

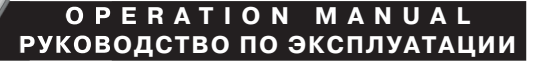

### Thank You for buying electronic dictionary AT-1070!

This dictionary is a codesign of Tiwell Assistant LLC (USA) and close corporation «MediaLingva» (Russia). Electronic dictionary includes English-to-Russian and Russian-to-English dictionaries, which contains more than 300 000 words. English-to-Russian dictionary (Edited by O.S. Akhmanova and E.A.M. Wilson) contains about 20 000 dictionary entries. Russian-to-English dictionary (Edited by O.S. Akhmanova and E.A.M. Wilson) contains about 25 000 dictionary entries, which represent the polysemy of English words in fill length. It will help You to understand the subtleties of the language You learn.

The dictionary includes the phonetic transcription, representing the British pronunciation standards. It will help you to pronounce words correctly and understand them from other people.

This electronic dictionary is very convenient in usage when You learn English and Russian languages. You can escape from tiresome searching of words in printed editions. With our dictionary You will feel the joy of learning foreign language.

### CONTENTS

| OPERATIONAL NOTES            | . 3  |
|------------------------------|------|
| FEATURES                     | . 4  |
| NAME OF KEYS                 | . 4  |
| BATTERY FITTING              | . 7  |
| OPERATION                    | . 8  |
| 1. SWITCH ON YOUR DICTIONARY | 8    |
| 2. LOCAL TIME                | 8    |
| 3. SETTING THE DAILY ALARM   | 9    |
| 4. LCD CONTRAST ADJUSTMENT   | . 10 |
| 5. KEY TONE                  | . 10 |
| 6. USING THE WORLD TIME      | .11  |
| 7. USING THE TRANSLATOR      | .11  |
| a) LANGUAGE SELECTION        | . 12 |
| b) WORD FINDING              | . 12 |
| c) DATABASE SEARCH           | . 12 |
| d) NOTE                      | . 12 |
| e) PHRASE TRANSLATION        | . 12 |
| 8. USING THE DATABANK        | . 13 |
| a) INPUT YOUR DATABANK       | . 13 |
| b) RETRIEVE YOUR DATA        | . 15 |
|                              |      |

| c) EDIT YOUR DATA                          |    |
|--------------------------------------------|----|
| d) DELETE THE DATA                         | 16 |
| 9. USING THE CALCULATOR                    | 17 |
| 10. USING THE CURRENCY CONVERSION          | 17 |
| a) SETTING THE CURRENCY AND EXCHANGE RATES | 17 |
| b) CONVERTING CURRENCY                     | 19 |
| 11. USING THE METRIC CONVERSION            | 20 |
| 12. USING THE SIZE CONVERSION              | 21 |
| 13. PERSONAL PASSWORD                      | 22 |
| 14. RESET                                  | 24 |

### **OPERATIONAL NOTES**

Thank you for your purchase of our Translator. To insure trouble free operation of your Translator, we recommend the following:

1. The Translator should be kept in area free from extreme temperature changes, moisture and dust.

2. This equipment is precision-built. Do not subject the translator to strong shock by striking or dropping it

3. A soft, dry cloth should be used to clean the translator. Do not use solvents or a wet cloth.

4. Never disassemble or attempt to repair the translator and its accessories. Keep this manual for further reference.

### FEATURES

1. The TRANSLATOR translate 2 languages containing total 300,000 words and 45,000 sentences.

2. The built-in DATABANK stores and retrieves names, telephone numbers and memos.

3. 12 digits CALCULATOR can do memory and percent calculations as well as standard arithmetic operations.

4. LOCAL TIME CLOCK specifies your local date and time. Alternative American or English date format, 12-hour or 24-hour format and Summer daylight saving time.

5. WORLD TIME shows the date and time of any one of 200 major cities in the world.

6. CURRENCY CONVERSION plus 8 METRIC CONVERSION.

7. LIGHT/DARK DISPLAY allows you a choice of 17 levels either light display of dark display.

8. PERSONAL PASSWORD allows you to lock your databank memory.

9. Read by 2 LINES x 16 CHARACTERS DOT MATRIX DISPLAY.

10. AUTOMATIC POWER OFF conserves battery power by turning off the translator after 2 minutes.

### NAME OF KEYS

1. [U] – Switch on & off. The translator will automatically switch off if you do not press any keys for approximately 2 minutes.

2. [WORDS] – Enter Single Word.

3. [PHRASE] – Enter category to get 1500 sentences.

4. **[TEL]** – Press this key to enter to Databank mode.

### 5. [TIME]

a) Press once to enter the Local Time mode.

b) Press twice to enter the World Time mode.

6. **[CAL]** – Press this key to enter into the calculator mode.

7. **[CONV]** – Press to enter to Currency, Metric and Size mode.

8. **[ACNT]** – Press this key to get accent on European, or press Symbol ACNT to get symbols.

9. **[12/24]** – In Local Time mode, press this key to change your display format to 12 or 24 hours.

10. [AC] – Works same as the «ESC» in Currency, Matric and Size.

11. [EDIT] - Press this key to change data or information already input.

12. [ESC] – Press this key to return to last screen.

13. [CLEAR]

a) To clear the whole input in Translator mode.

b) As the [CE] key in Calculator mode.

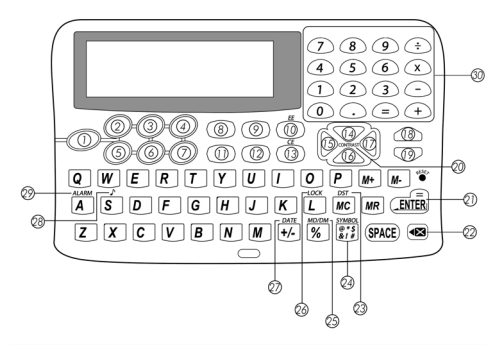

...YOUR ASSISTANT\_\_\_\_\_

ASSISTANT.

- 14. [ ] To move the cursor upward.
- 15. [ ◀ ] To move the cursor leftward.
- 16. [▼] To move the cursor downward.
- 17. [▶] To move the cursor rightward.
- 18. [  $\land$  ] To scroll the last page.
- 19. [  $\sim$  ] To scroll the next page.
- 20. [CONTRAST] In Local Time mode, press this key to darken or lighten the display.

### 21. [ENTER]

- a) To have translation in translator mode.
- b) To store data into memory in databank mode.
- c) To confirm the time setting in local time and world time mode.
- 22. [<] Back and delete the last input.
- 23. **[DST]** Day Summer Time. In local time mode, press this key to increase or decrease one hour for Summer time.
  - 24. [SYMBOL] To get symbol in Translator and Databank mode, press [ACNT] to get the symbols.
- 25. **[MD/DM]** In local time mode, press this key to change your display to see American or European date format.
  - 26. **[LOCK]** In Local Time mode, press this key to setup or delete your personal password.
  - 27. [DATE] In local time or world time mode, press this key to see the date.
  - 28. **[ALARM]** In local time mode the press this key to set an alarm.

### BATTERY FITTING

1. Your translator is powered by main two CR2032 lithium batteries and databank memory power by one CR2032 lithium battery. When the power level of the batteries is low, display low battery. If it happens, replace the main one battery for translator immediately.

a) Turn off the machine.

b) Slide the switch to right hand side to open,

then pull off the battery door of main compartment.

c) Remove the old batteries and replace them with new ones, ensure that the positive (+) poles are on top, same as the symbol indicated inside the battery compartment.

d) Make sure that the batteries make a good contact with the metal plates in the battery compartment.

e) Pull the battery compartment inside the cabinet.

Backup battery compartment

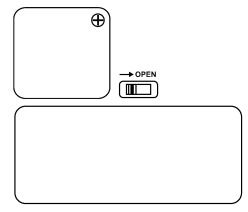

Main battery compartment

The battery for databank memory is not required to replace unless your main battery was always in very low power. In case, replace the main 2 batteries first and keep them in the battery compartment, then to replace the battery of databank. With this way the memory in your databank will not be lost during the battery replacement. To replace the memory battery, unscrew the battery cover and replace new one.

### **OPERATION**

### 1. SWITCH ON YOUR TRANSLATOR

Pulling out the battery isolating tape from the battery compartment, remember to pulling out the tape for main battery first, after that, pulling out the type for back up battery, your translator will start to Power [ $\mathcal{U}$ ]. Display shows the LOCAL TIME.

### 2. LOCAL TIME

1. Display shows: «L» is flashing, means LOCAL.

2. Press [DATE], screen displays the date, day and time.

3. Press [MD/DM], screen changes to American format.

Press [MD/DM] again, screen changes back to British format.

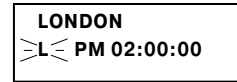

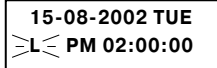

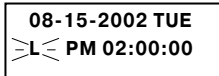

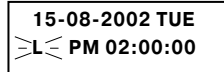

....YOUR ASSISTANT

5. Press [12/24], screen changes to 24-hour format.

6. Press [12/24] again to change back to 12-hour format.

7. Press **[DST]** in case you are in Summer daylight saving time. Screen displays «Z» next to the current time. The current time will automatically advance by one hour. Press **[DST]** again, the screen returns to original time.

8. Press [DATE], the screen returns to the home place and time.

9. Press [EDIT], to enter into set up mode. The place name is flashing. Press [▲] or [▼] keys to search the place you like to take. Or you can type in the first alphabet of the place name and then to Search, e.g. press [N] for find the New York, display shows NABLUS.

Press the [ v ] key until New York appears.

ASSISTANT

10. Press [ ] and [ ] keys to set up the data and time your require. E. g. change the time to 17:30:00 appears and then press the [ ] key to next step, the hours is flashing, press the [ ] key until 17:30:00, then press [ ] key to edit minutes. Press the [ ] key again and go to change the date. Same as above procedures to change your required time. Press [ENTER] to store the information already entered.

### **3.SETTING THE DAILY ALARM**

An alarm sounds daily whenever a preset alarm time is reached. The daily alarm can only be set when it is in local time mode.

1. Press [TIME] to enter into local time mode.

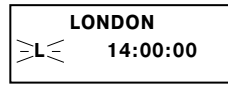

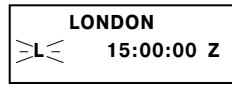

14:00:00

ENEW YORK

L

NEW YORK L ∋14≤:00:00

NEW YORK L 17:∋30∈:00 ...YOUR ASSISTANT\_

3. To set an alarm:

a) OFF is flashing, press the  $[\lor]$  and  $[\land]$  key to select ON/OFF, e. g. press

[▼] key to turn on the alarm, display shows:

b) Press [ $\checkmark$ ] and [ $\triangleright$ ] key set up the time you require. E. g. set the time to 07:30. Press [ $\checkmark$ ] key unitl 07:30 appears. Press the [ $\triangleright$ ] key to the next step, the minutes is flashing, press the [ $\checkmark$ ] key until 30 appears. Press [**ENTER**] to confirm the time. (16,17) 14

4. Once the time reach 07:30, the translator will alarms.

5. Press any keys to stop the alarm. Otherwise the alarm will last for 30 seconds and stop automatically.

6. To clear the daily alarm, go back to Alarm mode to select Alarm OFF.

#### 4. LCD CONTRAST ADJUSTMENT

1. The LCD Contrast can only be adjusted when you are in home time mode.

2. Press [  $\blacktriangle$  ] to make the screen darker or [  $\blacktriangledown$  ] to make the screen lighter.

3. There are 17 contrast levels. Press the [▲] and [▼] key once by once can get each level. I. e. Press 8 times [▲] can get the darkest screen, and press 8 times [▼] can get the lightest screen.

### 5. KEY TONE

In local time mode, press [ ightharpoonset ] to turn on or off the tones.

ASSISTANT.

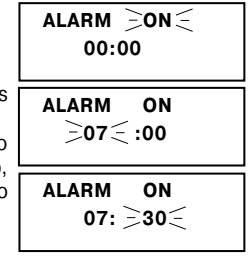

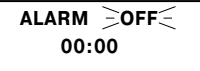

### 6. USING THE WORLD TIME

1. Press [TIME] to enter to world time mode (200 cities names are displayed with English only). Display shows the place name which you edit at last time. and the flashing «W» means world.

2. Search your required city by pressing the [ v ] and [ ] key or type the first alphabet of the city name to get in the place. Press [DATE] to see the date of the required city, and [DATE] again to see the city name.

### 7 USING THE DICTIONARY

a) LANGUAGE SELECTION You can select any 2 languages for your home language.

1. Press [WORDS] key, display shows: «INPUT ENG».

\*If you like to choose other language to your home language, just press other language number key to select your home language.

2. Type in any word (s) you wish to translate, e. g. [BOOK], press [ENTER] key, display flash «SEARCHING...», and shows the Russian translation.

3. Press [ v] key to scroll up one line, and show the other parts of translation.

4. You could continue to press [ v] key to show all the parts of translation, and display icon will show only the up arrow once it arrives the bottom.

5. To enter a new word, just type or press [CLEAR] and then type it in.

6. Remember your language of translation changes to the last language, which you selected, e. g. Your last translation is RUSSIAN «1.n книга». A new word is at Russian translation until you select the others.

INPUT ENG:

BOOK ['BUK]

1. п. КНИГА

23:30:00

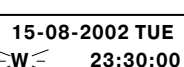

HAMBURG

≥w<

#### YOUR ASSISTANT

#### p. 12

### ...YOUR ASSISTANT\_

b) WORD FINDING If the word (s) you entered is not in the database, the display will show the nearest word (s) instantly.

c) DATABASE SEARCH Type in a word, press **[ENTER]** for translation. Press the [ $\land$ ], [ $\lor$ ] key and you can search all keywords in the database.

d) NOTE

1. To get an interval, such as «THANK YOU», press [SPACE] key.

2. ERROR CORRECTIONS

– To erase all the words on the display quickly, press  $\left[ \text{ENTER} \right]$  or  $\left[ \text{CLEAR} \right]$  and then type a new word.

– To erase the last input character, press [  $\lhd$  ].

3. The « <> sign indicates the word is longer than the display, press the [ ] key to scroll the full word and press the [ ] key to get front again.

4. There are 21 Symbols inbuilt the translator.

E.g. ,. -@/\;:&()=\_'«!#\$%\*?.

a. Press [SYMBOL] key, display first symbol:

b. Press [ACNT], display change the symbol with your choice.

#### e) PHRASE TRANSLATION

The translator contains about 1,500 useful sentences at each. It helps you to translates 2 languages instantly.

1. Press [PHRASE] key, display shows:

2. Press the [  $\checkmark$  ] or [  $\smallsetminus$  ] key to search your required category, e. g. «FOOD»

ACCOMODATION BASIC

·\_

ASSISTANT

3. Press [ENTER] to confirm the category of «FOOD», display shows first sentence: «BAR SNACK»

4. Press [ENTER], you can see on display the first phrase of «ALMOND» and Russian translation.

5. If this is not the sentence you required, press [  ${}_{\wedge}$  ] or [  ${}_{\vee}$  ] key until you find the right one, then translate it.

6. To search for other categories, simply press [ESC] and use the small [▼] and [▲] key to search.

7. For quick search, type in the initial letter, it goes to quick search the desired subject or sentences which is with the same initial letter.

8 The «>» sign indicates the sentences is longer than the display, press the [>] key to scroll he full sentence and press the [] | key to get front again.

### 8. USING THE DATABANK

**NOTE:** If your home language is Russian, you will input their letter in databank. But if you want to input english letter, e. g. E-mail, Home Page, you can press **[ACNT]** change to english input mode, and press **[ACNT]** again to change back to Russian input mode.

#### a) INPUT YOUR DATABANK

1) Press [TEL], display shows:

2) Type in the name, e. g. «BILL GOYT», display shows:

3) Press [ENTER], display shows:

| ENTER NAME |
|------------|
| BILL GOYT  |
| ENTER TEL  |

#### ...YOUR ASSISTANT\_\_\_\_\_

4) Type in the number tel, e. g. «9876 786 887987»

5) Press [ENTER], display shows:

6) Type in the address of e-mail, e. g. «BILL@E-MAIL.COM»

7) Press [ENTER], display shows:

8) Type in the address of homepage, e. g. «WWW. BILLGOYT.COM»

9) Press [ENTER], display shows:

10) Type in the number of fax, e. g. «9876 786 887987»

### ASSISTANT.

|   | 9876786887987     |
|---|-------------------|
|   | E-MAIL:           |
|   | BILL@E-MAIL.COM   |
|   | HOME PAGE         |
| » | WWW. BILLGOYT.COM |
|   | ENTER FAX         |
|   | 9876 786 887987   |

| 11) Press [ENTER], display shows:                                                                                                    | ADDRESS                      |
|----------------------------------------------------------------------------------------------------|------------------------------|
| <ul> <li>12) Type in the address, e. g. «NEW YORK CITY».</li> <li>13) Press [ENTER] to store the information.</li> <li>14) To erase the whole input, press [CLEAR].</li> </ul>                     | NEW YORK CITY                |
| <ul> <li>b) RETRIEVE YOUR DATA</li> <li>1) Press [TEL], to enter to the DATABANK mode.</li> </ul>                                                                                                  | ENTER NAME                   |
| 2) Press the [ ${\scriptstyle \lor}$ ] key to scroll data according to the alphabetical order of the names stored.                                                                                 | BILL GOYT<br>9876 786 887987 |
| <ul> <li>3) For quick search, then type in the first letter of the name or full name you then press [ENTER] to retrieve its phone number or address or memo.</li> <li>c) EDIT YOUR DATA</li> </ul> | u want to retrieve now, and  |

1) Press **[TEL]** to enter into the DATABANK mode.

2) Press [  $\scriptstyle \lor$  ] key to search the name, display shows:

BILL GOYT 9876 786 887987 ...YOUR ASSISTANT\_

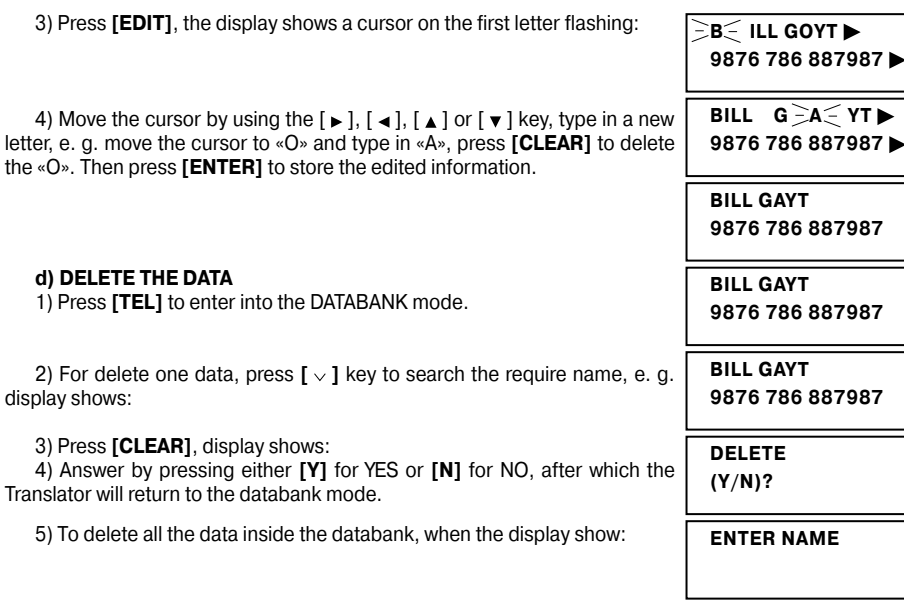

#### ....YOUR ASSISTANT

6) Press [CLEAR], display shows:

ASSISTANT

7) Press **[Y]** for YES to delete all data inside, or press **[N]** for NO, after which the Translator will return to the databank mode.

### 9. USING THE CALCULATOR

You can use the Dictionary to do standard arithmetic calculations, memory calculation and percent calculations. It calculates up to 12 digits.

- 1. Press [CAL] to go into the calculator mode, display shows:
- 2. Standard calculation [+], [-], [×], [ $\div$ ].
- 3. Memory calculation:

[M+] to total a calculation and add the total to memory.

[M-] to total a calculation and subtract the total from the value in memory.

[MR] to recall or display the value in memory.

[MC] to clear the memory.

4. CLEAR: [CE] To clear display.

### 10. USING THE CURRENCY CONVERSION

### a) SETTING THE CURRENCY AND EXCHANGE RATES

The translator can convert 8 user-programmed currencies and your own denomination.

CALCULATOR 0.

DELETE ALL

(Y/N)?

ENTER NAME

p. 18

### 1. Press [CONV] key to go to conversion mode, and then [1] to select 1. CURRENCY «CURRENCY» conversion, display shows:

...YOUR ASSISTANT.

2. Press [EDIT]. the currency name is flashing.

3. Press [ ] arrow key to move the flashing to the exchange rate. Change the exchange rate by type in a new rate, e. g. US Dollar one approximately equals to 1 EURO.

4. Press [ENTER] to confirm the setting.

5. If you want to change the Currency name:

a. Press [CONV] key to go to conversion mode, and then [1] to select «CURRENCY» conversion, display shows:

b. Press [EDIT]. the exchange rate is flashing:

c. Press [ ▶] key to move cursor to EURO, type in RUR.

d. Press [ENTER] to confirm the setting. Now you currency name is RUB - > RUSSIAN BOUBLE.

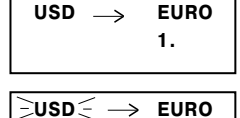

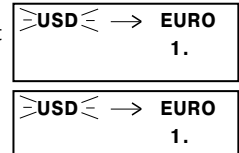

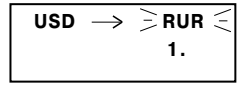

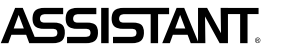

2. METRIC

1.

| <ul> <li>b) CONVERTING CURRENCY</li> <li>1. Type in the amount, e. g. USD 1,000:</li> </ul>                                                            | $	extsf{USD} 	o 	extsf{RUR} 	extsf{1000}.$    |
|----------------------------------------------------------------------------------------------------|-----------------------------------------------|
| 2. Press [=] or [ENTER], display shows: 30 000.                                                                                                    | $	extsf{USD} 	o 	extsf{RUR} \ 	extsf{30000}.$ |
| 3. Press [▶] key to make 2 currencies inverse, e. g. to find one RUR to what amount of US Dollar. Press [▶] key, the arrow will reverse automatically: | USD ← RURI<br>0.                              |
| 4. Type in 1000, and then press [=] or [ENTER], display shows:                                                                                         | USD ← RUR I<br>33.333                         |
| 5. To clear display for next calculation, press [CE].                                                                                                  | $	ext{USD} 	o 	ext{RUR}$ 0.                   |

6. The other type of currency conversion are with same format as above.

c) There are 8 currency name programmed in the translator, use [  $\land$  ] or [  $\smallsetminus$  ] key to select the other of currency.

 $\mathsf{USD} \leftrightarrow \mathsf{RUR} = \mathsf{US} \; \mathsf{DOLLAR} \leftrightarrow \mathsf{RUSSIAN} \; \mathsf{ROUBLE}$ 

 $\mathsf{USD} \leftrightarrow \mathsf{GBP} = \mathsf{US} \; \mathsf{DOLLAR} \leftrightarrow \mathsf{GREAT} \; \mathsf{BRITAIN} \; \mathsf{POUND} \; \mathsf{STERLING}$ 

#### ...YOUR ASSISTANT\_

ASSISTANT.

 $\begin{array}{l} \mathsf{USD} \leftrightarrow \mathsf{RMB} = \mathsf{US} \; \mathsf{DOLLAR} \leftrightarrow \mathsf{RENMINBI} \\ \mathsf{USD} \leftrightarrow \mathsf{UAH} = \mathsf{US} \; \mathsf{DOLLAR} \leftrightarrow \mathsf{UKRAINIAN} \; \mathsf{GRIVNIA} \\ \mathsf{USD} \leftrightarrow \mathsf{HKD} = \mathsf{US} \; \mathsf{DOLLAR} \leftrightarrow \mathsf{HK} \; \mathsf{DOLLAR} \\ \mathsf{USD} \leftrightarrow \mathsf{JPY} = \mathsf{US} \; \mathsf{DOLLAR} \leftrightarrow \mathsf{JAPANESE} \; \mathsf{YEN} \end{array}$ 

### 11. USING THE METRIC CONVERSION

The Translator can convert one type of measurement to another. The following 8 related pairs are built-in the unit and they can be inverse: °C (Celsius) to °F (Fahreheit), M (Metre) to FT (Feet), CM (Centimetre) to IN (Inch), L (Litre) to GL (US Gallon), L (Litre) to BG (Britsh Gallon), KG (Kilogram) to LB (Pound), G (Gram) to OZ (Ounce) and A (Are) to AC (Acre).

1. Press [CONV] key to go to conversion mode, and then [2] to select CURRENCY conversion, display shows  $^{\circ}C - ^{\circ}F$  and the formula for Celsius to Fahrenheit.

1. CURRENCY 2. METRIC

2. Enter the amount, e. g.  $25^{\circ}$ C, press 25 then [ENTER], display shows from Celsius to Fahrenheit. i. e.  $25^{\circ}$ C =  $77^{\circ}$ F.

$$^{\circ}C \rightarrow ^{\circ}F$$
 25.

3. Press [ ▶ ] key to convert from Fahrenheit to Celsius, display shows:

4. Enter the amount, e. g. 100 °F, press 100 then **[ENTER]**, display shows from Fahrenheit to Celsius. i. e. 100°F=37.7777777°C.

5. The other type of measurement conversion is with same format as above.

6. Press [ $\checkmark$ ] or [ $\land$ ] keys to search other conversions. E. g. Press [ $\checkmark$ ] key to have next conversion: M  $\leftrightarrow$  FT.

### 12. USING THE SIZE CONVERSION

You can use the Translator to convert the garment size. The following 4 subject are built-in the unit: *Women Clothes* 

Men Shirts

Women Shoes

Men Shoes

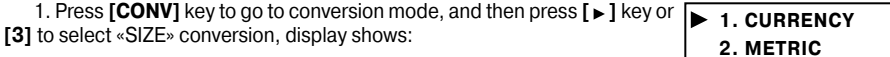

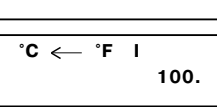

°C ← °F I

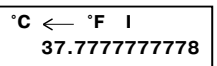

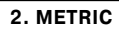

....YOUR ASSISTANT

0.

### **ASSISTANT**

| YOUR ASSISTANT                                                                                                    | ASSISIAN I.                                              |
|----------------------------------------------------------------------------------------------------|----------------------------------------------------------|
| 2. Use [ $\blacktriangleright$ ] or [ $\blacktriangleleft$ ] keys to select the desired subject. e. g. «WOMAI SHOES».                             | N ► Women Clothes<br>Men Shirts                          |
|                                                                                                    | Women Shoes<br>Men Shoes                                 |
| 3. Press [ENTER], display shows:                                                                                                    | America 5 <sup>1/2</sup> 6<br>Britain 4 <sup>1/2</sup> 5 |
| <ul> <li>4. Use [▲], [◀], [◀] or [▶] arrow key to see other conversion.</li> <li>5. Press [ESC] to return to select conversion screen.</li> </ul> | America 6 <sup>1/2</sup> 7<br>Britain 5 <sup>1/2</sup> 6 |
| 13. PERSONAL PASSWORD                                                                                                    | America 7 <sup>1/2</sup> 8<br>Britain 6 <sup>1/2</sup> 7 |
|                                                                                                    |                                                          |

You can protect your DATABANK information by inputting your personal password. Before you input the password, make sure you can remember the password number otherwise your DATABANK will be locked until you reset your Dictionary.

1) At the mode of the Local Time, E. g. display shows:

NEW YORK ∋L≲ 17:30:00

## ASSISTANT:

| 2) Press II OCK1 display shows: «NEW PASSWORD»                                                                                                    |                |
|----------------------------------------------------------------------------------------------------|----------------|
|                                                                                                    | NEW PASSWORD   |
| 3) Enter your password (not more than 6 letters), e. g. «A1B2C3», display shows: «*****»                                                                                                    | NEW PASSWORD   |
| 4) Press [ENTER], display shows: «CONFIRM»                                                                                                    | CONFIRM<br>-   |
| 5) Press your password «A1B2C3» again, press <b>[ENTER]</b> to confirm this password. Display shows:                                                                                                    | LOCKED         |
| 6) After you confirm to set up this password, you have to input the password when you go into the DATABANK mode. e. g. Press [TEL], display shows:<br>«ENTER PASSWORD».                                         | ENTER PASSWORD |
| 7) When you type in a correct password, it<br>will release you to the DATABANK mode. If you<br>type in an incorrect password, display will flash<br>«INCORRECT PASSWORD» and ask you «ENTER<br>PASSWORD» again. | ENTER PASSWORD |
|                                                                                                    | p. 23          |

...YOUR ASSISTANT\_

8) Release your password, press [LOCK] when it is in the LOCAL TIME mode, display shows: «ENTER PASSWORD».

When you enter a correct password, display flashes «UNLOCKED». the password is released and display returns to LOCAL TIME mode, display shows:

10) If you enter an incorrect password, display returns to LOCAL TIME mode and the password does not be released.

11) If you forget the password, you have to reset the Dictionary. In this case, all the information in vour DATABANK will be lost.

Q

A

#### 14. RESET

If the translator is with abnormal display from an improper use, we recommend to use a thin and pointed object to press the hole to reset the translator.

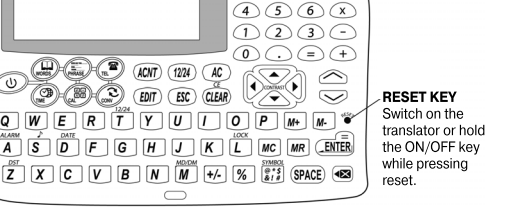

 $(7)(8)(9)(\div)$ 

### ASSISTANT

ENTER PASSWORD

UNI OCKED

**NEW YORK** ≥L≲

17:30:00

| NOTES |
|-------|
|       |
|       |
|       |
|       |
|       |
|       |
|       |
|       |
|       |
|       |
|       |
|       |
|       |
|       |
|       |

| NOTES |
|-------|
|       |
|       |
|       |
|       |
|       |
|       |
|       |
|       |
|       |
|       |
|       |
|       |
|       |
|       |

### Благодарим Вас за покупку электронного словаря AT-1070!

Данное устройство разработано компанией Tiwell Assistant LLC (США) совместно с компанией ЗАО «МедиаЛингва» (Россия). Электронный словарь включает в себя Англо-Русский и Русско-Английский словари, общим объёмом более 300 000 слов. Англо-Русский Словарь (под редакцией О.С. Ахмановой и Е.А.М. Уилсон) состоит из 20 000 словарных статей. Русско-Английский Словарь (под редакцией О.С. Ахмановой и Е.А.М. Уилсон) содержит около 25 000 словарных статей, которые отображают многозначность английского слова в полной мере и помогут Вам правильно сориентироваться в тонкостях изучаемого языка.

В Словарях дана фонетическая транскрипция, отражающая британскую норму произношения, что позволит Вам правильно произносить слова и узнавать их, услышав от других людей.

Данный электронный словарь является удобным в использовании для изучения английского и русского языков и позволит Вам избавиться от угомительного поиска слов в печатных словарях. С нашим словарём, Вы познаете радость изучения иностранного языка.

### СОДЕРЖАНИЕ

| РЕКОМЕНДАЦИИ ПО ИСПОЛЬЗОВАНИЮ УСТРОЙСТВА         | . 3  |
|--------------------------------------------------|------|
|                                                  | . 4  |
| VСТАНОВКА ИСТОЧНИКОВ ПИТАНИЯ                     | . 3  |
| ОПИСАНИЕ ФУНКЦИЙ:                                | . 8  |
| 1. ВКЛЮЧЕНИЕ УСТРОЙСТВА – РЕЖИМ МЕСТНОГО ВРЕМЕНИ | .9   |
| 2. УСТАНОВКА МЕСТНОГО ВРЕМЕНИ                    | .10  |
| 3. УСТАНОВКА БУДИЛЬНИКА                          | .11  |
| 4. РЕГУЛИРОВКА КОНТРАСТНОСТИ ДИСПЛЕЯ             | .12  |
| 5. ЗВУКОВОЕ СОПРОВОЖДЕНИЕ НАЖАТИЯ КНОПОК         | .13  |
| 6 РЕЖИМ МИРОВОГО ВРЕМЕНИ                         | .13  |
| 7. СЛОВАРЬ                                       | .14  |
| а) ПЕРЕВОД СЛОВА                                 | . 14 |
| b) ПОИСК СЛОВА                                   | . 15 |
| с) ПРОСМОТР СЛОВ В СЛОВАРЕ                       | . 15 |
| d) ПРИМЕЧАНИЯ                                    | . 16 |
| е) ПЕРЕВОД ФРАЗ                                  | . 16 |
| 8. ЗАПИСНАЯ КНИЖКА                               | . 19 |
| а) ВВОД НОВОЙ ЗАПИСИ                             | . 19 |
|                                                  |      |

| 21 |
|----|
| 22 |
| 23 |
| 24 |
| 25 |
| 25 |
| 27 |
|    |
|    |
| 31 |
| 33 |
|    |

### РЕКОМЕНДАЦИИ ПО ИСПОЛЬЗОВАНИЮ УСТРОЙСТВА

Для обеспечения бесперебойной работы устройства необходимо придерживаться следующих рекомендаций:

- 1. Не подвергайте устройство воздействию влаги, пыли или резких перепадов температуры.
- 2. Избегайте воздействия на устройство сильных ударов и не роняйте его.

3. Вытирайте устройство при помощи мягкой сухой ткани. Не используйте для этого растворители или влажную ткань.

- 4. Не разбирайте устройство и не пытайтесь его отремонтировать самостоятельно.
- 5. За дальнейшими указаниями обращайтесь к данному руководству по эксплуатации.

### ХАРАКТЕРИСТИКИ УСТРОЙСТВА

1. Электронный СЛОВАРЬ осуществляет перевод на 2 языка русский и английский. Содержит болеее 300 000 слов и около 45 000 словарных статей.

2. Встроенная ЗАПИСНАЯ КНИЖКА предназначена для хранения имен, телефонных номеров и другой информации.

 12-ти разрядный КАЛЬКУЛЯТОР позволяет выполнять стандартные арифметические операции, вычисление процентов, а также операции с использованием памяти.

4. ЧАСЫ отображают местное время и дату. Имеется возможность выбора европейского или американского формата представления даты и 12-ти или 24-х часового формата отображения времени, а также возможность перехода на летнее время.

5. МИРОВОЕ ВРЕМЯ отображает дату и время в любом из 200 крупнейших городов мира.

6. Имеется возможность взаимного ПЕРЕСЧЕТА ВАЛЮТ в соответствии с 8 устанавливаемыми курсами валют.

7. Устройство производит МЕТРИЧЕСКИЕ ПРЕОБРАЗОВАНИЯ для 8 пар единиц измерения разных стандартов.

8. Имеется возможность просмотра соответствия размеров одежды и обуви различных стандартов.

9. 17-ти ступенчатая РЕГУЛИРОВКА КОНТРАСТНОСТИ ДИСПЛЕЯ позволяет подстраивать контрастность изображения на дисплее.

10. ЛИЧНЫЙ ПАРОЛЬ позволяет заблокировать доступ к информации в ЗАПИСНОЙ КНИЖКЕ.

\_...ВАШ ПОМОЩНИК

- 11. ТОЧЕЧНЫЙ ДИСПЛЕЙ содержит 2 строки по 16 символов.
- 12. АВТОМАТИЧЕСКОЕ ОТКЛЮЧЕНИЕ ПИТАНИЯ через 2 минуты после окончания работы позволяет экономить емкость элементов питания.

### ОПИСАНИЕ ЭЛЕМЕНТОВ УПРАВЛЕНИЯ

1. [U] – Включение и выключение устройства.

Устройство выключается автоматически, если в течение 2 минут не нажимаются никакие кнопки.

2. [WORDS] – Вход в режим Словаря.

3. [PHRASE] – Вход в режим Перевода фраз.

4. [TEL] – Вход в режим Записной книжки.

5. [TIME]

 а) В режиме Местного времени – вход в режим Мирового времени.

b) В любом другом режиме – вход в режим Местного времени.

6. [CAL] – Вход в режим Калькулятора.

7. [CONV] – Вход в режим Пересчета валют, Метрических преобразований и Размеров одежды и обуви.

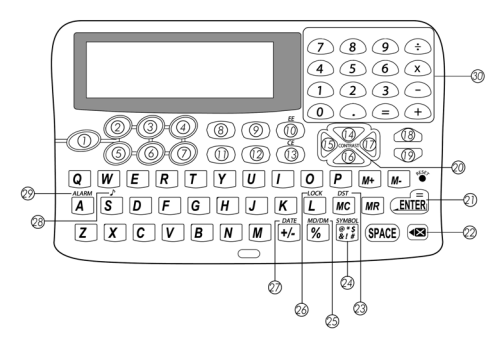

...ваш помощник\_

### 8. [ACNT]

а) Ввод символов (Осуществляется после нажатия кнопки [SYMBOL]) в режиме ввода слов и записной книжки.

b) В режиме Записной книжки временное переключения с русского на английский или наоборот.

- 9. [12/24] В режиме Местного времени выбор 12-ти/24-х часового формата времени.
- 10. [AC] Работает как [ESC] в пересчете валют, и метрических преобразованиях.
- 11. [EDIT] Вход в режимы установок.
- 12.[ESC] Возвращение к предыдущему меню.

13. [CLEAR]

- а) В режиме Словаря удаление всех введенных символов.
- b) В режиме Записной книжки удаление информации.
- с) В режиме Калькулятора сброс введенного числа.
- 14. [ 🔺 ] Перемещение курсора вверх.
- 15. [▼] Перемещение курсора вниз.
- 16. [ ] Перемещение курсора влево.
- 17. [ ] Перемещение курсора вправо.

18. [ ^ ]

- а) В режиме Словаря переход к предыдущей словарной статье.
- b) В режиме Перевода фраз переход к предыдущей фразе текущего раздела.
- с) В режиме Пересчета Валют переход к предыдущему курсу валют.

19. **[**  $\smallsetminus$  ]

- а) В режиме Словаря переход к следующей словарной статье.
- b) В режиме Перевода фраз переход к следующей фразе текущего раздела.

с) В режиме Пересчета Валют – переход к следующему курсу валют.

20. [CONTRAST] – В режиме Местного времени – регулировка контрастности дисплея.

21. [ENTER]

а) В режиме Словаря и перевода фраз – вывод значений на дисплей.

b) В режиме Записной книжки – сохранение информации.

с) В режимах установок – подтверждение установленных значений.

22. [🖘] – Удаление последнего введенного символа.

23. [DST] – В режиме Времени – переход на летнее время и обратно.

24. **[SYMBOL]** – Активизация ввода символов в режимах Словаря, Перевода фраз и Записной книжки.

25. [MD/DM] – В режиме Времени – выбор американского или европейского формата представления даты.

26. [LOCK] – В режиме Местного времени – ввод пароля.

27. [DATE] – Вывод даты на дисплей в режиме Местного и Мирового времени.

28. [ ] – В режиме Местного времени – включение и выключение звукового сопровождения нажатия кнопок.

29. [ALARM] – В режиме Местного времени – вход в режим установки будильника.

### УСТАНОВКА ИСТОЧНИКОВ ПИТАНИЯ

 Данный электронный переводчик работает от двух основных литиевых батарей типа «CR2032», а запоминающее устройства – от одной литиевой батареи типа «CR2032». При разряде элементов питания изображение на дисплее появляется сообщение <LOW BATTERY>. В этом случае необходимо срочно заменить две основные батареи электронного переводчика.

стр. 7

...ваш помощник\_

Для этого:

а) Выключите устройство.

 b) Переместите блокирующий переключатель отсека источника питания в положение «OPEN» и снимите крышку.

с) Извлеките старые батареи и замените их на новые в соответствии с полярностью («+» – сверху).

 d) Убедитесь в надежности контакта между батареями и металлическими пластинами отсека источника питания.

 е) Закройте крышку отсека источника питания и закрепите ее, переместив блокирующий переключатель в исходное положение.

2. Источник питания запоминающего устройства нуждается в замене лишь тогда, когда основные батареи продолжительное время находились в разряженном состоянии. В этом случае сначала замените два основных элемента питания, а затем – элемент питания запоминающего устройства. В процессе такой замены информация в банке данных не будет утеряна. Для замены батареи запоминающего устройства открутите крышку отсека источника питания и установите новый элемент питания, после чего закрепите крышку при помощи шурупа.

### ОПИСАНИЕ ФУНКЦИЙ

Перед началом работы внимательно прочитайте руководство по эксплуатации и следуйте ему в процессе использования устройства. При возникновении проблем обращайтесь к данному руководству.

#### B

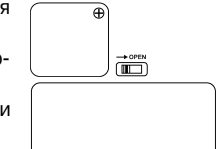

### \_\_\_\_\_ASSISTANT.

стр. 8

### 1. ВКЛЮЧЕНИЕ УСТРОЙСТВА – РЕЖИМ МЕСТНОГО ВРЕМЕНИ

Перед началом использования устройства удалите из отсеков элементов питания изоляционную ленту. При этом помните, что сначала изоляционную ленту необходимо удалять из отсека основных элементов питания, а затем уже из отсека элемента питания запоминающего устройства. Для включения устройства нажмите кнопку [U], и устройство по умолчанию войдет в режим Местного времени.

1. Для включения устройства нажмите кнопку [U]. При этом устройство входит в режим, который использовался непосредственно перед выключением, а вся введенная в нем информация сохра-

няется на дисплее. Для перехода в режим Местного времени из любого другого режима нажмите кнопку **[TIME]**. При этом на дисплей выводится местное время, а в левом нижнем углу дисплея начинает мигать символ «L».

2. Для вывода даты на дисплей нажмите кнопку [DATE]:

3. Для перехода к американскому формату представления даты (месяц/число/год) нажмите кнопку [MD/DM].

4. Для перехода к европейскому формату представления даты (число/месяц/год) повторно нажмите кнопку [MD/DM].

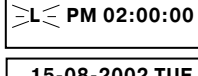

LONDON

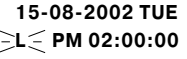

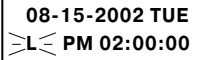

15-08-2002 TUE ⊂L ⊂ PM 02:00:00 ...ВАШ ПОМОШНИК

5. При повторном нажатии кнопки [DATE] на дисплей выведется город Вашего часового пояса.

6. Нажатием кнопки [12/24] выберите 24-х или 12-ти часовой формат времени.

Примечание: В 12-часовом формате для обозначения времени до полудня на дисплее появляется символ АМ. а после полудня - символ РМ.

7. Для перехода на летнее время нажмите кнопку [DST]. При этом на дисплее появится символ «Z», а текущее время автоматически переведется на час вперед.

Для возврата к обычному времени снова нажмите кнопку [DST]. При этом символ «Z» на дисплее исчезнет, а текушее время автоматически переведется на час назад.

### 2. УСТАНОВКА МЕСТНОГО ВРЕМЕНИ

1. Для входа в режим УСТАНОВКИ ВРЕМЕНИ нажмите в режиме Местного времени кнопку [EDIT]. При этом на дисплее начнет мигать название города.

2. Найдите нужный город при помощи кнопок [ ] и [ ]. Для упрощения процедуры нажмите первую букву названия города, а затем продолжите поиск. Например, для нахождения Нью-Йорка (New York) нажмите кнопку **[N]**. На дисплей выведется первый город, начинающийся с буквы «N».

LONDON 14:00:00

15:00:00 Z

ELONDON

14:00:00

🗟 NABLUS 🧲 14:00:00 т

LONDON 14:00:00 1 =

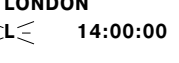

LONDON PM 2:00:00

⊇L⊆

L

LONDON

Нажимайте кнопку [ • ] до тех пор, пока на дисплее не появится «New York».

Примечание: Названия городов даются только на английском языке.

3. Нажатием кнопки [►] перейдите к установке времени. При этом значение часа на дисплее начнет мигать.

4. При помощи кнопок [▼] и [▲] установите текущее значение часа, после чего нажатием кнопки [▶] перейдите к установке следующей позиции. Значение минут на дисплее начнет мигать. При помощи кнопок [▼] и [▲] установите значение минут.

5. Затем при помощи кнопки [▶] перейдите к установке секунд и даты. При этом текущая позиция будет мигать. При помощи кнопок [▼] и [▲] установите значение текущей позиции.

6. Для подтверждения установок нажмите кнопку [ENTER].

### 3. УСТАНОВКА БУДИЛЬНИКА

Будильник устанавливается только в режиме МЕСТНОГО ВРЕМЕНИ.

Будильник срабатывает ежедневно по достижении установленного времени.

1. Войдите в режим МЕСТНОГО ВРЕМЕНИ при помощи кнопки [TIME]. При этом на дисплее появится символ «L» и текущее время.

2. Для входа в режим БУДИЛЬНИКА нажмите в режиме МЕСТНОГО ВРЕМЕНИ кнопку [ALARM]. При этом на дисплее появится следующее сообщение:

3. Для установки будильника:

**NEW YORK** 

14:00:00

ваш помошник

NEW YORK L =14=:00:00

NEW YORK L 17: ∋30∈:00

ALARM ƏOFFƏ

стр. 11

### 4. РЕГУЛИРОВКА КОНТРАСТНОСТИ ДИСПЛЕЯ

17-ти ступенчатая РЕГУЛИРОВКА КОНТРАСТНОСТИ ДИСПЛЕЯ позволяет настраивать контрастность изображения.

а) С помощью кнопок [▼] и [▲] включите будильник (на дисплее мигает надпись «ON» или отключите его (на дисплее мигает надпись «OFF«).

...ВАШ ПОМОШНИК.

b) Для перехода к установке времени срабатывания будильника нажмите кнопку [▶]. При этом на дисплее начнет мигать час срабатывания будильника. С помощью кнопок [ ▼ ] и [ ▲ ] установите нужное значение часа.

с) Затем нажатием кнопки [ > ] перейдите к установке минут срабатывания будильника и аналогичным образом установите нужное значение.

d) По окончании процедуры нажмите кнопку [ENTER] для подтверждения установок и возвращения в режим МЕСТНОГО ВРЕМЕНИ.

4. При наступлении установленного времени раздается звуковой сигнал, а на дисплее появляется время срабатывания будильника и сообщение «ALARM ON».

5. Для выключения будильника во время подачи звукового сигнала нажмите любую кнопку. Если никаких действий не предпринимать, через 30 с будильник автоматически выключится и дисплей перейдет в режим МЕСТНОГО ВРЕМЕНИ.

6. Для отключения будильника войдите в режим УСТАНОВКИ БУДИЛЬ-НИКА и при помощи кнопок [ • ] и [ • ] отключите его. При этом на дисплее начнет мигать надпись «OFF».

ALARM ON 07: 30

ALARM COFF 07:30

#### стр. 12

1. Для регулировки контрастности войдите в режим МЕСТНОГО ВРЕМЕНИ при помощи кнопки [**TIME**]. При этом на дисплее появится символ «L» и текущее время.

2. Для повышения контрастности изображения нажимайте кнопку [ ], для понижения — кнопку [ ].

3. Устройство имеет 17 уровней контрастности. Переход с уровня на уровень выполняется с помощью кнопок [▲] и [▼].

### 5. ЗВУКОВОЕ СОПРОВОЖДЕНИЕ НАЖАТИЯ КНОПОК

В устройстве имеется возможность включения и отключения звукового сопровождения нажатия кнопок.

1. Для включения звукового сопровождения нажмите в режиме МЕСТНОГО ВРЕМЕНИ кнопку [ ]].

2. Для отключения звукового сопровождения нажмите кнопку [ ] еще раз.

### 6. РЕЖИМ МИРОВОГО ВРЕМЕНИ

1. Нажмите кнопку **[TIME]** один раз для входа в режим МЕСТНОГО ВРЕ-МЕНИ. При этом на дисплее появится символ «L», название выбранного города для Вашего часового пояса и текущее время:

2. Для входа в режим МИРОВОГО ВРЕМЕНИ нажмите еще раз кнопку [TIME]. При этом в левом нижнем углу дисплея начинает мигать символ «W». В режиме МИРОВОГО ВРЕМЕНИ можно узнать дату и время в любом из 200 крупнейших городов мира. Названия городов отображаются только поанглийски. При входе в этот режим на дисплей выводятся данные о городе, который выводился последним во время предыдущего просмотра.

3. Найдите нужный город при помощи кнопок [▼] и [▲]. Для ускорения поиска нажмите первую букву названия города, а затем продолжите поиск. Например, при нажатии кнопки [Р] на дисплей выводится город Панама (РАNAMA). NEW YORK

...ВАШ ПОМОШНИК

Примечание: Города выводятся на дисплей в алфавитном порядке.

4. При нажатии кнопки [ • ] на дисплей выводится следующий после него город:

5. Для просмотра даты в выбранном городе нажмите кнопку [DATE].

6. При повторном нажатии кнопки [DATE] устройство выводит на дисплей название выбранного города.

7. Для возврашения в режим МЕСТНОГО ВРЕМЕНИ нажмите кнопку [TIME] еще раз.

### 7. СЛОВАРЬ

Электронный СЛОВАРЬ осуществляет мгновенный перевод на 2-а языка (русский и английский). Словарь содержит более 300 000 слов.

#### а) ПЕРЕВОД СЛОВА

Вы можете выбрать любой из языков в качестве исходного языка.

1. Для выбора языка нажмите кнопку [WORDS]. При этом на дисплее появится приглашение ввода слов на ранее выбранные языки.

2. Для смены исходного языка просто нажмите любую из кнопок выбора языка [7/ENGLISH]. [8/RUSSIAN].

3. Для осуществления перевода введите с клавиатуры нужное слово. Например, слово «ВООК».

INPUT ENG:

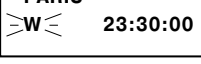

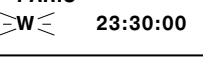

15-08-2002 TUE

23:30:00

`~w~

PARIS

BOOK

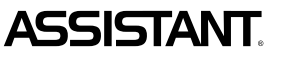

4. Нажмите кнопку [ENTER], и на дисплей выведется сообщение «SEARCHING». После чего на дисплее появится основной перевод данного слова на ранее использовавшийся язык перевода, например на русский.

ВООК ['BUK] 1. п. КНИГА

5. С помощью кнопки [ • ] просмотрите другие определения данного словаря.

Внимание: Символ « ▶ » в правом верхнем углу дисплея означает, что описание слова не вмещается на дисплей. При помощи кнопки [▶] просмотрите окончание слова, а затем кнопкой [◀] вернитесь к его началу.

**Примечание:** По достижении конца словарной статьи символ « ▶ » в верхней части дисплея сменяется на « ◀».

6. Для вывода на дисплей заглавного слова предыдущей или последующей словарной статьи нажмите кнопку [ ^ ] или [ ~ ], соответственно.

7. Для ввода нового слова просто наберите его на клавиатуре или нажмите кнопку [CLEAR], а затем введите его. После этого нажмите кнопку [ENTER] для получения перевода.

#### b) ПОИСК СЛОВА

Если введенное слово (слова) не содержится в базе данных переводчика, то на дисплей выведется ближайшее к нему слово (слова).

### с) ПРОСМОТР СЛОВ В СЛОВАРЕ

В устройстве имеется возможность просмотра всего содержимого словаря.

Введите слово и нажмите кнопку **[ENTER]** для получения его перевода, после чего с помощью кнопок [  $\land$  ] или [  $\checkmark$  ] просмотрите содержимое словаря.

стр. 16

#### ...ваш помощник\_\_\_

#### d) ПРИМЕЧАНИЯ

1. Для получения пробела, при наборе имени и фамилии, нажмите кнопку [SPACE].

2. Для быстрого удаления с дисплея всей введенной фразы или слова нажмите кнопку [CLEAR] или [ENTER] и введите новое слово.

3. Для удаления последней введенной буквы нажмите кнопку [ 🖘 ].

4. Символ «▶» в правом верхнем углу дисплея означает, что слово не вмещается на дисплей. При помощи кнопки [▶] просмотрите окончание слова, а затем кнопкой [◀] вернитесь к его началу.

5. В устройстве имеется возможность использования 21 символа:

,. - @ / \;:& () = \_ ' «!# \$% \*?.

Для ввода любого из вышеперечисленных символов:

а. Нажмите кнопку [SYMBOL].

b. Нажимайте кнопку **[ACNT]** необходимое число раз до появления на дисплее нужного символа.

### g) ПЕРЕВОД ФРАЗ

Словарь содержит 1500 часто употребляемых фраз, которые разделены на тематические категории.

### ТЕМАТИЧЕСКИЕ РАЗДЕЛЫ:

ДЕЛОВОЙ РАЗГОВОР. ДОСУГ/РАЗВЛЕЧЕНИЕ. НЕОТЛОЖНАЯ ПОМОЩЬ. ОБРАЗ ЖИЗНИ. ОБЩЕНИЕ. 3\_

### ASSISTANT.

...ВАШ ПОМОЩНИК

ОБЩИЕ ЗНАНИЯ. ОСМОТР ДОСТОПРИМЕЧАТЕЛЬНОСТЕЙ. ОСНОВНЫЕ ПОНЯТИЯ. ПИТАНИЕ. ПОСЕЩЕНИЕ МАГАЗИНА. ПРОДУКТЫ ПИТАНИЯ. РАЗМЕЩЕНИЕ В ГОСТИНИЦЕ, УСЛУГИ. СВЯЗЬ/ПОЧТА. СПОРТ. ТРАНСПОРТ. ЧЕЛОВЕК.

1. Для входа в режим Перевода фраз нажмите кнопку [**PHRASE**]. При этом на дисплее появится наименование первых двух тематических разделов, например, в английском языке:

ACCOMODATION BASIC

#### Примечания:

• При входе в режим Перевода фраз активными языками оригинала и перевода являются ранее выбранный в этом режиме язык.

• Курсор « 🕨 » в левой части дисплея указывает на текущий раздел.

2. Для смены исходного языка нажмите кнопку выбора соответствующего языка. Например, для выбора русского языка в качестве исходного нажмите кнопку [8/RUSSIAN]. При этом на дисплей выведется текущий раздел на русском языке «РАЗМЕЩЕНИЕ В ГОСТИНИ-ЦЕ, УСЛУГИ». Русский язык будет являться исходный для перевода фраз до тех пор, пока не будет выбран английский язык. ...ваш помощник\_

стр. 18

Примечание: Для просмотра окончания названия раздела нажимайте кнопку [▶].

3. При помощи кнопок [▼] и [▲] или кнопок [∧] и [∨] найдите нужный раздел, например «ОБЩЕНИЕ»:

**Внимание:** Все разделы, подразделы и фразы расположены в алфавитном порядке.

 Для входа в тематический раздел «ОБЩЕНИЕ» наведите на него курсор и нажмите кнопку [ENTER]. На дисплее появятся названия первых двух подразделов.

5. С помощью кнопок [ ▼ ] и [ ▲ ] или кнопок [ ∧ ] и [ ∨ ] найдите нужный подраздел, например «ПРИВЕСТВИЕ», и наведите на него курсор:

6. Нажмите кнопку **[ENTER]** для входа в выбранный подраздел. При этом на дисплее появится первая фраза данного подраздела, «Давно я Вас не видел», с переводом на английском:

7. С помощью кнопок [  ${}_{\wedge}$  ] и [  ${}_{\vee}$  ] найдите интересующую Вас фразу, например:

**Примечание:** Для ускорения процедуры поиска фразы введите первую букву фразы, а затем продолжите поиск.

\_ASSISTANT.

ОБШЕНИЕ

БЛАГОДАРНОСТЬ ВОПРОСИТЕЛЬНЫЕ

ОБШИЕ ЗНАНИЯ

ПРИГЛАШЕНИЕ

ПРИВЕТСТВИЕ

ДАВНО Я ВАС НЕ В IT'S BEEN A LONG

КАК ВЫ ПОЖИВАЕТЕ HOW ARE YOU?

8. Для перехода к другим подразделам и разделам нажмите кнопку **[ESC]** один или два раза, соответственно, и продолжите поиск описанным выше способом.

### 8. ЗАПИСНАЯ КНИЖКА

В ЗАПИСНУЮ КНИЖКУ можно вносить имена, номера телефонов, электронные адреса, название веб-сайтов, номера факсов и адреса, для которых предусмотрены отдельные страницы. Для ввода информации можно использовать любой из 2-х языков электронного словаря. Для этого установите нужный язык как исходный в режиме СЛОВАРЯ. При вводе данных в ЗАПИСНУЮ КНИЖКУ могут использоваться символы выбранного языка. При этом символы других языков вводиться не могут.

ВНИМАНИЕ: При выборе русского языка в качестве исходного, раскладка клавиатуры в режиме ЗА-ПИСНОЙ КНИЖКИ автоматически переключается на выбранный язык. В этом случае для того, чтобы ввести латинские буквы, не меняя при этом исходного языка, например при вводе электронного адреса или названия веб-сайта, нажмите кнопку [ACNT] для переключения на латинский шрифт. После ввода латинских символов нажмите повторно кнопку [ACNT] для возвращения к исходному языку.

### а) ВВОД НОВОЙ ЗАПИСИ

1. Нажмите кнопку **[TEL]** для входа в режим ЗАПИСНОЙ КНИЖКИ. На дисплее появится приглашение для ввода имени:

2. Введите имя, например «БИЛЛ ГОЙТ»:

3. Нажмите кнопку [ENTER]. На дисплее появится предложение ввода телефона: ENTER NAME

БИЛЛ ГОЙТ

ENTER TEL

| Λ                                                                                     |                    |
|---------------------------------------------------------------------------------------|--------------------|
| ВАШ ПОМОЩНИК                                                                          |                    |
| 4. Введите номер телефона, например 9876 786 887987:                                  | 9876786887987      |
| 5. Нажмите кнопку [ENTER]. На дисплее появится предложение ввода электронного адреса: | E-MAIL:            |
| 6. Введите название электронного адреса, например<br>«BILL@E-MAIL. COM»:              | BILL@E-MAIL. COM   |
| 7. Нажмите кнопку [ENTER]. На дисплее появится предложение ввода названия веб-сайта:  | HOME PAGE          |
| 8. Введите название веб-сайта, например «WWW. BILLGATE. COM»:                         | WWW. BILLGATE. COM |
| 9. Нажмите кнопку [ENTER]. На дисплее появится предложение ввода номера факса:        | ENTER FAX          |
|                                                                                       | 9876 786 887987    |
| 10. Введите номер факса, например «9876 786 887987»:                                  |                    |

стр. 20

# 

11. Нажмите кнопку [ENTER]. На дисплее появится предложение ввода адреса:

12. Введите адрес, например «NEW YORK CITY»:

13. Нажмите кнопку [ENTER] для сохранения введенной информации.

#### Примечания:

• Для удаления последнего введенного символа нажмите кнопку [<>>].

• Для удаления символа переместите курсор с помощью кнопок [ ] И [ ] в позицию, следующую непосредственно за удаляемым символом, и нажмите кнопку [].

• Для вставки символа переместите курсор в соответствующую позицию и нажмите кнопку нужного символа. При этом символ выведется с левой стороны от курсора.

• Для удаления всех введенных символов строки нажмите кнопку [CLEAR].

### b) ПОИСК НУЖНОЙ ЗАПИСИ

1. Нажмите кнопку [**TEL**] для входа в режим ЗАПИСНОЙ КНИЖКИ. На дисплее появится предложение ввода имени:

2. Для просмотра записей, хранящихся в ЗАПИСНОЙ КНИЖКЕ, нажимайте кнопку [ ~ ]. Записи будут выводиться на дисплей в алфавитном порядке имен.

\_...ВАШ ПОМОЩНИК

ADDRESS

NEW YORK CITY

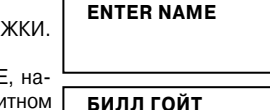

9876 786 887987

...ваш помощник\_\_\_

 Для просмотра электронного адреса, веб-сайта и другой информации содежащейся в выведенной на дисплей записи, нажимайте кнопки [▼] и [▲].

4. Для ускоренного поиска:

а) Нажмите кнопку [TEL].

b) Нажмите кнопку [ ∨ ].

с) Введите первую букву имени искомой записи, после чего нажмите кнопку [ENTER].

#### с) КОРРЕКТИРОВКА ЗАПИСЕЙ

 Нажмите кнопку [TEL] для входа в режим ЗАПИСНОЙ КНИЖКИ. На дисплее появится приглашение:

2. С помощью кнопки [ <> ] найдите нужную запись, например:

3. Нажмите кнопку [EDIT]. Первая буква записи начнет мигать: Примечание: Символ «**ч**» в конце строки означает, что ниже имеется дополнительная информация по данной записи. Для ее просмотра используйте кнопку [**v**].

4. Для выполнения корректировки переместите курсор в нужное место и введите новую букву. Например, наведите курсор на букву «О» и введите букву «Е». Для удаления буквы «О» нажмите кнопку [CLEAR].

5. Для перехода к корректировке телефона, электронного адреса или другой информации в записи переместите курсор с помощью кнопок [▼] и [▲] в соответствующую строку и выполните пункт 4.

### БИЛЛ ГОЙТ

**ENTER NAME** 

9876 786 887987

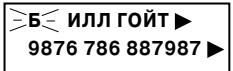

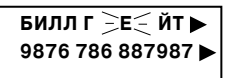

### ASSISTANT.

9876 786 887987 BILL@E-MAIL. COM

6. Для сохранения результатов корректировки нажмите кнопку [ENTER].

### d) УДАЛЕНИЕ ЗАПИСЕЙ

1. Нажмите кнопку **[TEL]** для входа в режим ЗАПИСНОЙ КНИЖКИ. На дисплее появится следующее приглашение:

2. С помощью кнопки [ ~ ] найдите нужную запись, например:

3. Для удаления данной записи нажмите кнопку [CLEAR]. На дисплее появится следующее сообщение:

 Для подтверждения удаления нажмите кнопку [Y] (ДА), для отказа от удаления – кнопку [N] (НЕТ). Устройство готово для проведения дальнейших операций.

5. Для удаления всей информации из ЗАПИСНОЙ КНИЖКИ войдите в этот режим при помощи кнопки [TEL]. На дисплей выводится приглашение:

6. Нажмите кнопку [CLEAR]. При этом на дисплей выводится следующее сообщение:

...ВАШ ПОМОЩНИК

БИЛЛ ГЕЙТ 9876 786 887987

ENTER NAME

БИЛЛ ГЕЙТ 9876 786 887987

DELETE (Y/N)?

ENTER NAME

DELETE ALL

(Y/N)?

#### ...ВАШ ПОМОШНИК

7. Для подтверждения удаления нажмите кнопку [Y] (ДА), для отказа от удаления – кнопку [N] (HET). При этом на дисплей выводится приглашение ввода имени:

### 9. КАЛЬКУЛЯТОР

12-ти разрядный калькулятор может выполнять стандартные арифметические операции, производить вычисления процентов, а также выполнять операции с использованием памяти.

1. Для входа в режим КАЛЬКУЛЯТОРА нажмите кнопку [CAL]. При этом на дисплее появляется следующее изображение:

2. Стандартные арифметические операции выполняются при помощи соответствующих кнопок [+], [-], [×], [÷].

3. Для вывода на дисплей результата вычислений нажмите кнопку [=] или [ENTER].

4. Для того чтобы прибавить проценты к числу или вычесть их из числа, введите исходное число, а затем прибавьте [+] или отнимите [-] значение процента и нажмите кнопку [%]. На дисплее тут же появится результат. Например, при прибавлении 5% к 10:

5. Для нахождения процента от числа введите число, затем умножьте его на значение процента и нажмите кнопку [%]. На дисплее появится результат. Например, при определении 5% от 10:

6. Для определения числа, от которого Ваше число составляет определенный процент, введите само число, а затем разделите его на значение процента и нажмите кнопку [%]. На дисплее появится результат. Например, при определении числа, 5% которого равно 10:

ENTER NAME

10.5

CALCULATOR

CALCULATOR 200.

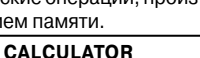

0.

CALCULATOR

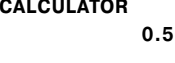

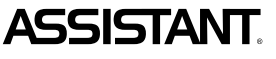

#### \_...ваш помощник

7. Устройство позволяет выполнять операции с использованием памяти:

[М+] – Вычисление результата и прибавление его к содержимому памяти.

[М –] – Вычисление результата и вычитание его из содержимого памяти.

[MR] – Вызов значения из памяти.

[МС] – Удаление значения из памяти.

8. Сброс:

[СЕ] – Удаление числа, выведенного на дисплей.

### 10. ПЕРЕСЧЕТ ВАЛЮТ

Устройство позволяет совершать взаимные пересчеты валют в соответствии с 8 устанавливаемыми курсами. Названия валют могут вводиться пользователем.

#### а) УСТАНОВКА ТЕКУЩИХ КУРСОВ ВАЛЮТ

1. Нажмите кнопку [CONV] для входа в меню преобразований:

Примечание. Пункты меню:

1 – CURRENCY – ПЕРЕСЧЕТ ВАЛЮТ

2 – METRIC – МЕТРИЧЕСКИЕ ПРЕОБРАЗОВАНИЯ

3 - SIZE - СООТВЕТСТВИЕ РАЗМЕРОВ ОДЕЖДЫ И ОБУВИ

2. Нажмите кнопку [1] для выбора первого пункта меню и устройство перейдет в режим ПЕРЕСЧЕТА ВАЛЮТ. При этом на дисплее появится первый курс валют:ю

где USD – доллары США

EUR – евро

1 – курс этих валют

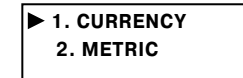

| USD $ ightarrow$ | EURO |
|------------------|------|
|                  | 1.   |

стр. 26

...ВАШ ПОМОШНИК

3. Для изменения курса нажмите кнопку [EDIT], после чего название первой валюты начнет мигать:

4. Если необходимо введите с клавиатуры новое название валюты и нажмите кнопку [ > ]. При этом начнет мигать название второй валюты. Введите новое название второй валюты, например, RUR – рубль.

5. При следующем нажатии кнопки [ > ] на дисплее начнет мигать курс валют.

6. Измените курс валют путем ввода нового значения. Пример: 1 доллар США приблизительно равен 30 рублей:

7. Для сохранения данного курса валют нажмите кнопку [ENTER].

8. После сохранения изменений в первом курсе валют нажмите кнопку [ > ] для установки второго курса и повторите пункты 2-6. В устройстве по умолчанию установлены следующие валюты:

1 – USD (доллар США) ↔ EUR (евро)

2 – USD (доллар США) ↔ RUR (российский рубль)

3 – USD (доллар США) ↔ GBP (английский фунт стерлингов)

4 – USD (доллар США) ↔ RMB (китайская ренминби)

5 – USD (доллар США) ↔ UAH (украинская гривна)

6 – USD (доллар США) ↔ HRD (гонконгский доллар)

7 – USD (доллар США) ↔ JPY (японская ена)

### ASSISTANT

$$\Rightarrow$$
 USD  $\stackrel{<}{_{\sim}} \rightarrow$  EURO  
1.

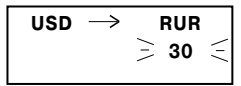

$$1.$$

1. После установки текущих курсов валют выведите при помощи кнопок [ ^ ] и [ ~ ] на дисплей нужный курс и введите с клавиатуры значение пересчитываемой суммы (например, 1000 USD):

2. Нажмите кнопку [ENTER] или [=]. На дисплее появятся результаты пересчета:

т.е. 1000 долларов США = 30000 рублей.

3. Для осуществления обратного пересчета нажмите в режиме ПЕРЕСЧЕТА ВАЛЮТ кнопку [ ◀]. При этом стрелка на дисплее развернется в противоположную сторону, а в правой части дисплея появится символ «I».

4. Введите пересчитываемую сумму, например, 1000 рублей, а затем нажмите кнопку **[ENTER]** или **[=]**. На дисплее появятся результаты пересчета:

т.е. 1000 рублей равна 33.333 долларов

5. Для сброса числа на дисплее нажмите кнопку [CE].

6. Для возвращения к прямому пересчету валют (т. е. к USD – > RUR) нажмите в данном режиме кнопку [ ► ].

7. Переход к другим курсам валют осуществляется с помощью кнопок [ ^ ] и [ ~ ].

### 1000.

RUR

| USD | $\rightarrow$ | RUR    |
|-----|---------------|--------|
|     |               | 30000. |
|     |               |        |

| USD | $\leftarrow$ | RUR I |
|-----|--------------|-------|
|     |              | 0.    |
|     |              |       |

| USD | $\leftarrow$ | RUR I |
|-----|--------------|-------|
|     | 33.333       |       |
|     |              |       |

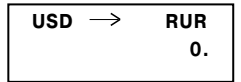

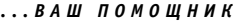

 $usd \rightarrow$ 

### 11. МЕТРИЧЕСКИЕ ПРЕОБРАЗОВАНИЯ

В устройстве имеется возможность взаимного преобразования восьми пар единиц измерения:

°С (градусы Цельсия) ↔ °F (градусы Фаренгейта), М (метры) ↔ FT (футы),

СМ (сантиметры) ↔ IN (дюймы). L (литры) ↔ GL (американские галлоны).

L (литры) ↔ BG (британские галлоны). КG (килограммы) ↔ LB (фунты).

G (граммы)  $\leftrightarrow$  OZ (унции) и A (ары)  $\leftrightarrow$  AC (акры).

Нажмите кнопку [CONV] для входа в меню преобразований:

2. Нажмите кнопку [2] для выбора второго пункта меню или наведите на него курсор и нажмите кнопку [ENTER]. При этом устройство перейдет в режим МЕТРИЧЕСКИХ ПРЕОБРАЗОВАНИЙ, и на дисплее появится первая пара метрических единиц:

3. Для перевода градусов Цельсия (°С) в градусы Фаренгейта (°F) введите нужное значение температуры в градусах Цельсия, например 25 °C, и нажмите кнопку [ENTER] или [=], при этом на дисплее появятся результаты пересчета:

т.е. 25 °C = 77 °F

4. Для осуществления обратного перевода градусов Фаренгейта (°F) в градусы Цельсия (°С) нажмите кнопку [ ]. Стрелка на дисплее развернется в противоположную сторону, а в правой части дисплея появится символ «I».

$$^{\circ}C \rightarrow ^{\circ}F$$
  
F = 1.8 \* C + 32

$$^{\circ}C \rightarrow ^{\circ}F$$
25.
 $^{\circ}C \rightarrow ^{\circ}F$ 
77.

стр. 28

°C ← °F I 37.777777778

100.

8. Переход к преобразованию других пар единиц измерения осуществляется с помощью кнопок

[ ^ ] и [ ~ ]. При этом на дисплей выводится преобразуемая пара единиц измерения:

°C ↔ °F – градусы Цельсия – > градусы Фаренгейта

 $M \leftrightarrow FT - METDH - > \PhiVTH$ 

СМ ↔ IN – сантиметры – > дюймы

L ↔ GL – литры – > американские галлоны

L ↔ BG – литры – > британские галлоны

КG ↔ LB – килограммы – > фунты

 $G \leftrightarrow OZ - граммы - > унции$ 

 $A \leftrightarrow AC - app - > akpp$ 

8. Метрические преобразования для любой пары единиц измерения осуществляются ранее описанным способом.

### ASSISTANT

5. Введите значение температуры в градусах Фаренгейта, например, 100 °E

6. Нажмите кнопку [ENTER] или [=]. На дисплее появятся результаты

перевода:

т.е. 100 °F = 37.77777777 °C

7. Для возвращения к прямому пересчету валют нажмите в данном режиме кнопку [ ▶ ]. При этом стрелка развернется, а обозначение «|» исчезнет с дисплея.

°C ← °F I

$$C \rightarrow F$$

1. CURRENCY

### 12. СООТВЕТСТВИЕ РАЗМЕРОВ ОДЕЖДЫ

В устройстве имеется возможность просмотреть соответствие размеров одежды и обуви различных стандартов. Устройство позволяет просматривать размеры:

Женской одежды (Women Clothes)

Мужских рубашек (Men Shirts)

Женской обуви (Women Shoes)

Мужской обуви (Men Shoes)

1. Нажмите кнопку [CONV] для входа в меню преобразований:

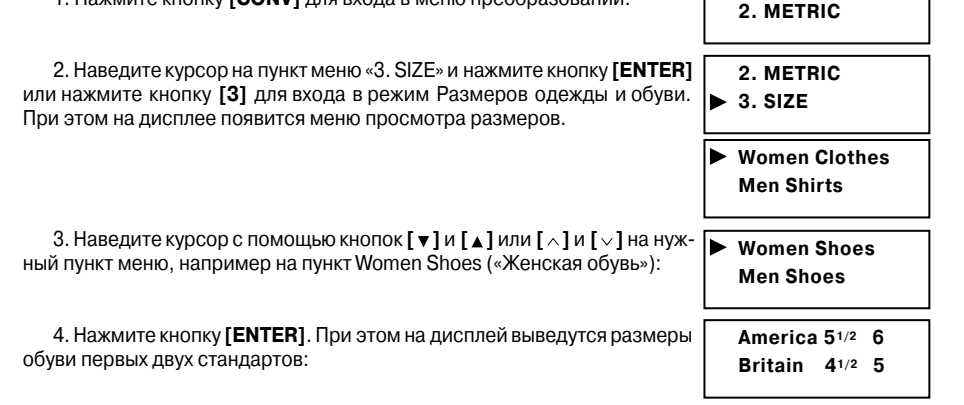

\_...ваш помощник

6

| 5. Для просмотра других размеров данных стандартов нажимайте | America | <b>6</b> <sup>1/2</sup> |
|--------------------------------------------------------------|---------|-------------------------|
| кнопки [ ◀ ] и [ ▶ ].                                        | Britain | <b>5</b> <sup>1/2</sup> |

America 7<sup>1/2</sup> 8 Britain 6<sup>1/2</sup> 7

Japan 25 251/2

Italv

39 391/2

6. Для просмотра данных размеров в других стандартах нажимайте кнопку [▼] и [▲].

7. Для возврата в меню выбора раздела нажмите кнопку [ESC].

### 13. ВВОД ПАРОЛЯ

Доступ к ЗАПИСНОЙ КНИЖКЕ можно заблокировать, введя личный пароль. Перед вводом пароля убедитесь, что Вы его запомните. Если Вы забудете пароль, то не сможете воспользоваться информацией, хранящейся в Записной книжке. Для продолжения работы Вам придется выполнить операцию сброса устройства.

1. С помощью кнопки **[TIME]** войдите в режим МЕСТНОГО ВРЕМЕНИ. При этом на дисплее появится символ «L», название выбранного города для Вашего часового пояса и текущее время:

NEW YORK 17:30:00 :L-

стр. 32

...ВАШ ПОМОШНИК

7. Введите пароль и нажмите кнопку **[ENTER]**. При вводе верного пароля открывается доступ к ЗАПИСНОЙ КНИЖКЕ. При вводе неверного

КНИЖКУ необходимо его вводить. При этом на дисплее появляется приглашение для ввода пароля:

Примечание: Если пароль установлен, в верхней строке дисплея появляется символ «н-».

6. Если пароль установлен, то каждый раз при входе в ЗАПИСНУЮ

5. Для подтверждения пароля введите его еще раз. При этом на дисплее появляется сообщение:

4. Нажмите кнопку [ENTER]. На дисплее появится сообщение:

 Введите пароль (не более шести знаков, например, A1B2C3). На дисплее появится следующее:

2. В режиме МЕСТНОГО ВРЕМЕНИ нажмите кнопку [LOCK]. При этом на дисплее появится приглашение для ввода пароля:

٨٩٩

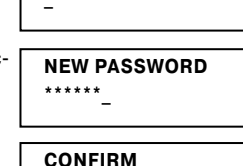

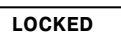

| ENTER PASSWORD |  |
|----------------|--|
|                |  |

INCORRECT PASSWORD

**ASSISTANT** 

NEW PASSWORD

пароля на дисплее появляется сообщение «INCORRECT PASSWORD», после чего устройство предлагает повторить ввод.

8. Для отмены установленного пароля нажмите в режиме МЕСТНОГО ВРЕМЕНИ кнопку **[LOCK]**. На дисплее появиться приглашение для ввода пароля:

9. Введите пароль и нажмите кнопку [ENTER]. При вводе верного пароля на дисплее появляется сообщение «UNLOCKED», после чего устройство возвращается в режим МЕСТНОГО ВРЕМЕНИ:

10. При вводе неверного пароля устройство возвращается в режим МЕСТНОГО ВРЕМЕНИ, а пароль не сбрасывается.

11. Если Вы забыли пароль, необходимо осуществить сброс памяти устройства. При этом вся информация в ЗАПИСНОЙ КНИЖКЕ и все установки будут утеряны.

### 14. СБРОС ПАМЯТИ УСТРОЙСТВА

При возникновении проблем в работе устройства выполните сброс памяти устройства. Для этого нажмите при помощи любого острого предмета кнопку сброса **[RESET]**. ...ваш помощник

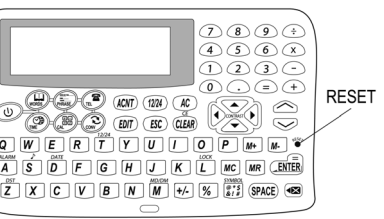

€L£

ENTER PASSWORD

NEW YORK

UNLOCKED

17:30:00

Some unimportant changes can be made in the construction and guidance of this device without informing a consumer.

#### ATTENTION! FOLLOW THE CORRECT OPERATING PROCEDURES, WE SINCERELY HOPE THAT YOU WOULD ENJOY THE INTEREST OF THE ELECTRONIC DIARY

В управлении и конструкции данного устройства возможны незначительные изменения без уведомления потребителя.

#### ВНИМАНИЕ!

ВО ИЗБЕЖАНИЕ ВОЗНИКНОВЕНИЯ ПРОБЛЕМ ПРИ РАБОТЕ С ЭЛЕКТРОННЫМ ПЕРЕВОДЧИКОМ ВСЕГДА СЛЕДУЙТЕ ДАННОЙ ИНСТРУКЦИИ ПО ЭКСПЛУАТАЦИИ.

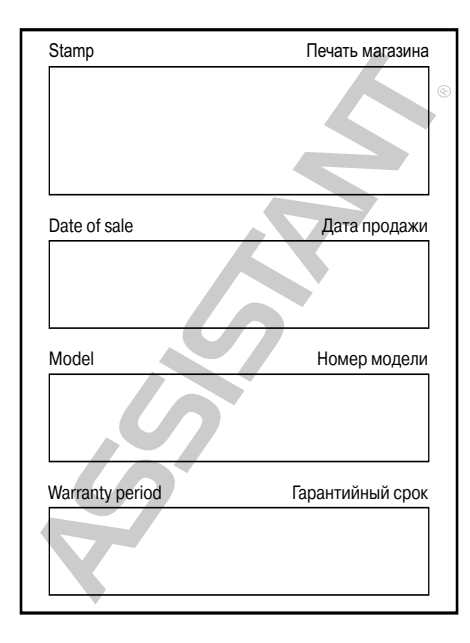

#### TIWELL ASSISTANT LLC

29 Railroad Avenue, PO Box 123, Essex Junction, Vermont 05453-0123, USA www.tiwell.com

Made in China